# Zoom を初めて利用される方へ

徳島大学美土利会事務局 令和3年5月

ここでは、Zoom 会議への参加が初めての方のために事前準備、接続テスト、招待された会議への参加方法をご紹介します。ご参考になれば幸いです。

#### 事前準備1:情報端末とオーディオ機器の準備

まずは、ネットワークに接続した PC,スマートフォン,タブレットなどをご用意くだ さい。(ガラケーではご利用いただけません。)

PC の場合は、本体にスピーカー、マイク、カメラが内蔵されているかご確認くださ い。これらがない PC では、外付けのスピーカー、マイク、Web カメラが別途必要です。 (家電店やネット通販で数千円程度です。市販の外付け Web カメラは、マイク機能付き のタイプが多いようです。)

※Web カメラなしでも、自身の顔を表示しない場合は参加可能です。 また視聴のみで参加の(自身は発言予定がない)場合は、マイクは必須ではありません。 ※ネットワーク環境が安定した場所からご参加ください。

# 事前準備2:Zoom アプリのインストール

お手持ちの情報端末に Zoom アプリ(無料)をダウンロードしてインストールします。

• iPhone (スマートフォン)、iPad の場合

「App Store」で「Zoom Cloud Meetings」を検索して、ダウンロード後にインストー ルします。

• android 系のスマートフォン/タブレットの場合

「Google Play ストア」で「Zoom Cloud Meetings」を検索して、ダウンロード後にイン ストールします。

● PC の場合

ブラウザで(<u>https://zoom.us</u>)を開き、ページ右上の「サインアップは無料です」(オ レンジ色ボタン)をクリック。以下案内に従い誕生日、メールアドレス、確認メール経 由で「サインイン」。「ミーティング用 Zoom クライアント」をダウンロードします。

※PC で参加の場合は必ずしも Zoom アプリをインストールする必要はなく、Web ブラウザがあれば 参加できます。ただし Zoom アプリを使った方が初心者の方にも操作が簡単ですので、以下は Zoom アプリの使用を前提としてご説明しています。

#### 事前準備3:接続テスト

ブラウザで試験サイト(<u>https://zoom.us/test</u>)にアクセスし、案内に従って Zoom を起 動すると、参加者1名(自分のみ)の Web 会議に参加した状態になります。Web カメ

ラ・スピーカー・マイクが正常に動作しているかをご確認ください。

※接続テストの詳しい方法は、以下をご覧ください。

https://it-counselor.net/zoom-test-pc

またこのとき、Zoom の各種機能を試して Web 会議参加の擬似体験をお試しください。

# 本番:Web 会議に参加

Web 会議の開催日時の前に、会議主催者から会議の開催情報を通知する招待メールが届 きます。招待リンク(URL)をクリックするとブラウザのポップアップが表示されます。 「開く」「許可」などをクリックすると Zoom アプリが起動します。

※ブラウザの種類によって、ポップアップの表示は異なります。以下はその一例です。

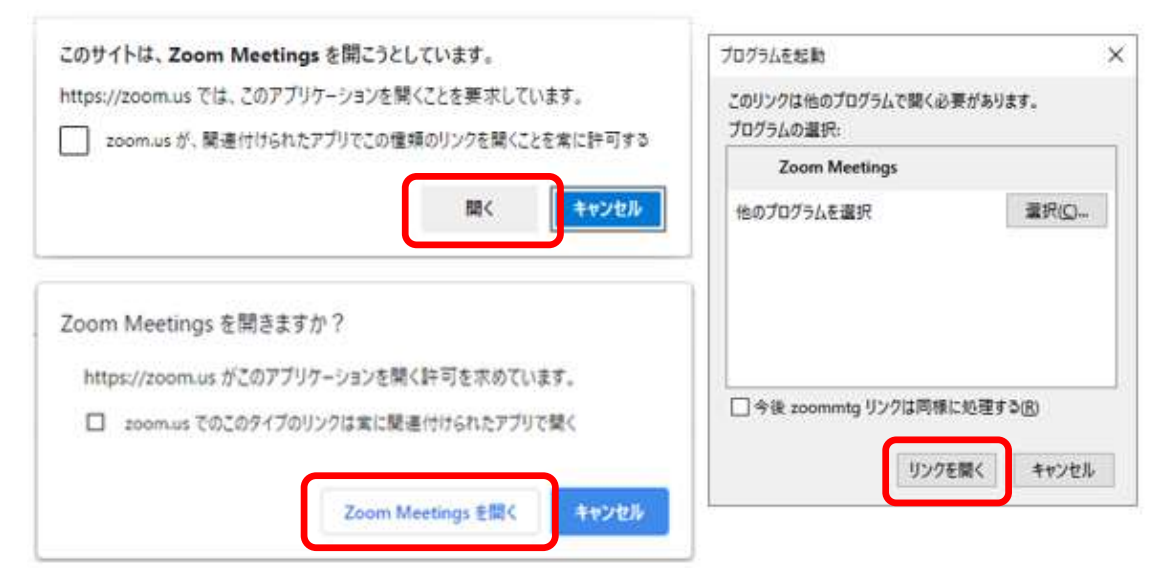

### <開始時刻より前に招待リンクをクリックした場合>

•「ホストの前の参加」が許可されたミーティングの場合:

入室できます。音声やカメラの状態を確認し、開始までまだ時間がある場合は、画面 右下の「退出」をクリックしていったん終了しても問題ありません。

•「ホストの前の参加」が許可されていないミーティングの場合:

メッセージが表示されます。ホスト(主催者)がミーティングを開始するまで、しば らくお待ちください。

# <覚えておきたい機能>

Zoom 画面でマウスを動かすと、画面の下部に会議コントロールが表示されます。

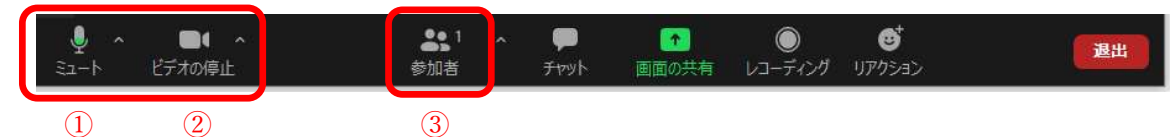

•マイクまたはカメラのオン/オフ:

アイコン① ②をクリックすると、マイク(自分の音声)やカメラ(自分の画像)を オン/オフできます。大人数の会議では、音声が聞き取りにくくならないよう、発言者 以外はミュート(マイクをオフ)にしておく場合が多いようです。

●他の参加者名の確認と、自分の名前の編集:

アイコン③をクリックすると、画面の右側に参加者欄が現れ、他の参加者名を確認で きます。ここで自分の名前がどう表示されているかもご確認いただき、必要に応じて (他の参加者からもわかりやすい名前に)変更してください。(自分の名前の右側にポ インタを合わせ、「詳細」→「名前の変更」を選ぶと、名前を変更できます。)

そのほか、接続テストを行ったときにいろいろな機能をお試しください。